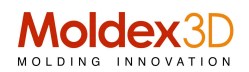

## La nuova funzionalità "Modify Node Seeding" inserita in Moldex3D Designer migliora ulteriormente la qualità della mesh.

La possibilità di agire in modo dettagliato e ridefinire la fittatura degli elementi della mesh nella zona di ingresso nella cavità (Gate Zone) è fondamentale al fine non solo della qualità della mesh, ma ,ovviamente, dell'affidabilità del risultato dell'analisi e della simulazione.

<u>Moldex3D R13.0</u> Designer supporta la funzione di auto- ridefinizione della curvatura (contorno) in prossimità del gate permettendo di ottenere, in modo molto semplice, un risultato qualitativamente elevato. L'operatore ha disponibile la funzione "**Modify node seeding**" e può agire manualmente ridefinendo a suo piacere la quantità di nodi necessaria in tutta la zona di descrizione (gate ed intorno), per una più robusta simulazione.

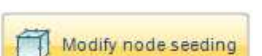

**Passo 1:** Click e conferma nella finestra di dialogo applicando il livello di default presente. Come possiam vedere di seguito la qualità della distribuzione e della dimensione dei nodi è buona . Tuttavia l'operatore può agire ridefinendo la fittatura dei nodi lungo il contorno scelto, aumentando, come risultato il numero di elementi costituenti la mesh.

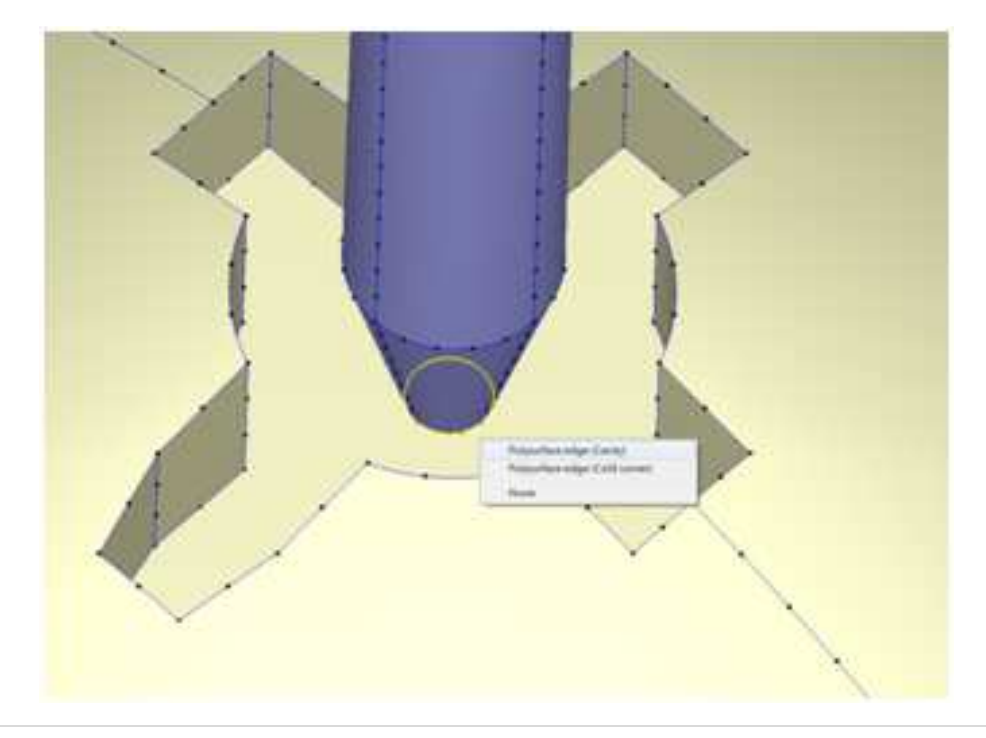

**Passo 2:** Per aumentare il numero di nodi nell'intorno del gate, si apre una seconda finestra di dialgo, che permette appunto di aumentare il numero dei nodi a piacimento. In questa finestra, si attiva il contorno che collega la cavità con la punta del gate, definendo il nuovo numero di nodi e stabilendo il corretto contatto. Fatto questo clicca "**Enter**" per confermare i nuovi valori. Il risultato della nuova distribuzione dei nodi è quello che vediamo nelle prossime figure.

## Moldex3D Italia srl Corso Promessi Sposi 23/D - 23900 Lecco (LC) - Italy Tel +39 0341 259.259 - Cell. +39 345 6844.016 - Fax +39 0341 259.248 www.moldex3d.com

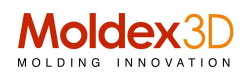

| Current Action                                                                                                    | Current Action          |
|----------------------------------------------------------------------------------------------------|-------------------------|
| Modify node seeding                                                                                                    | Modify node seeding 🛞 🧭 |
| Specify by:                                                                                                    | Specify by:             |
| Number of segments:                                                                                                    | Number of segments: 2   |
| Mesh size: 0.5235                                                                                                    | Mesh size: 0.1          |
| Physical and a first constant of the second second se |                         |
|                                                                                                    |                         |
| Situazione iniziale                                                                                                    | Situazione finale       |

Passo 3: Rifare lo stesso sulla curva di contatto del gate (parte runner) assicurandosi della corretta

corrispondenza tra le due curve (Gate e Cavità) e cliccare 🛸 per applicare la modifica. Automaticamente viene ridefinita tutta la zona intorno al gate come mostrato nell'ultima figura.

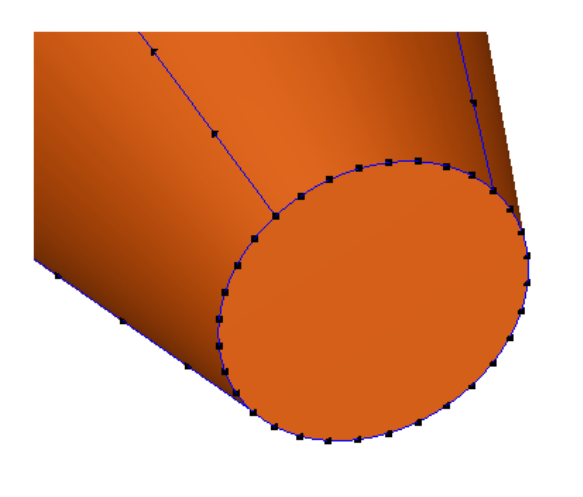

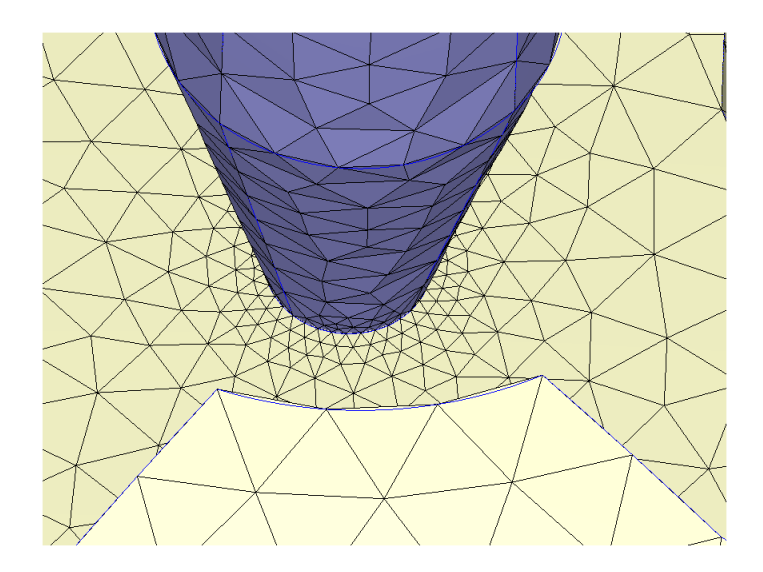

Moldex3D Italia srl Corso Promessi Sposi 23/D - 23900 Lecco (LC) - Italy Tel +39 0341 259.259 - Cell. +39 345 6844.016 - Fax +39 0341 259.248 www.moldex3d.com